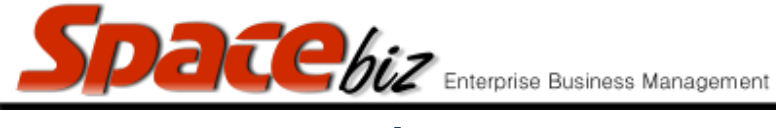

## version 7

## **TURNOVER / CASHUP REPORT**

- Summarized daily cash-up report
- Shows turnover totals and the split between methods of payment for selected periods
- Shows Income per Cost Center
- Reflects the theoretical CASH ON HAND total as TOTAL BANKED

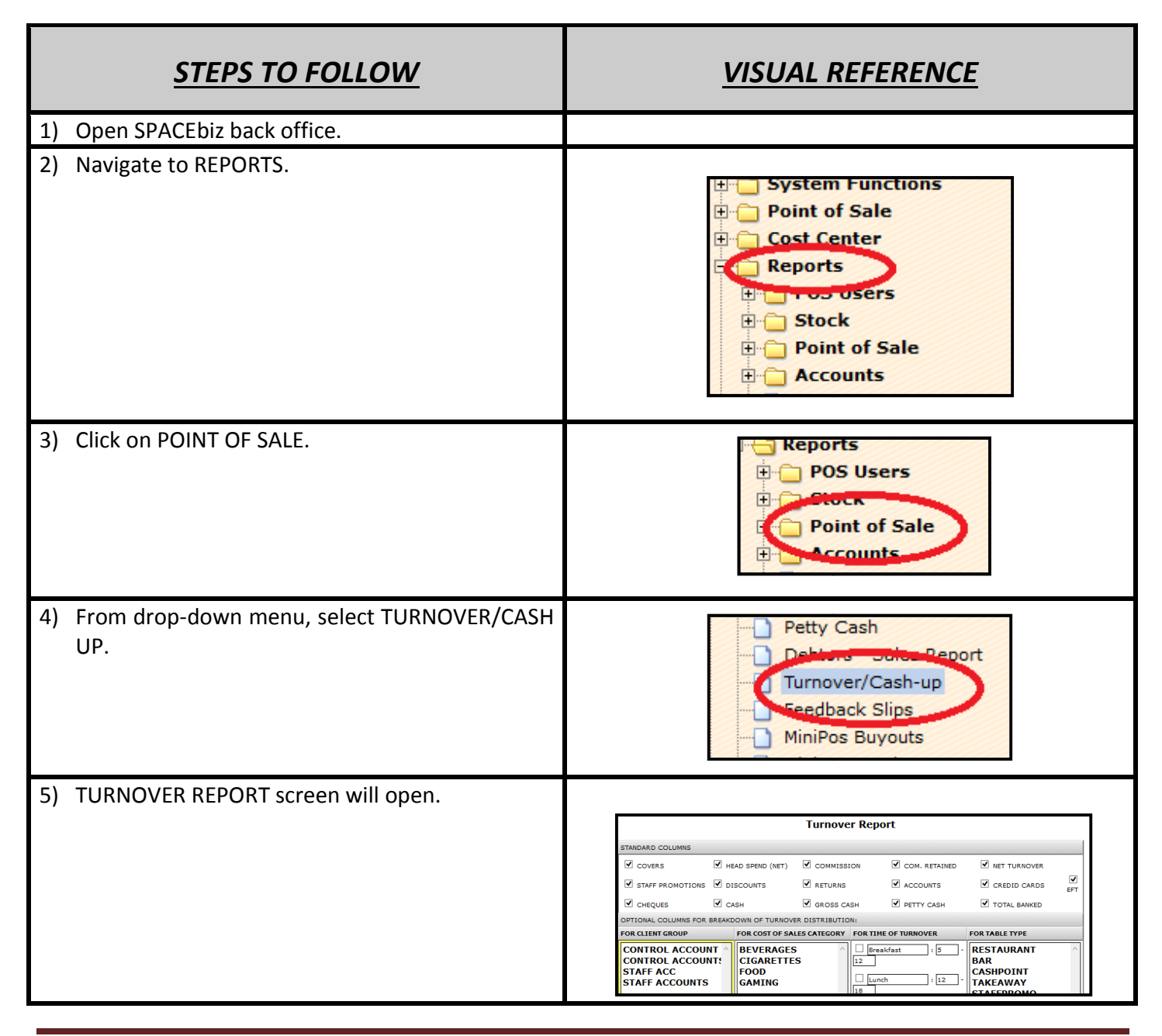

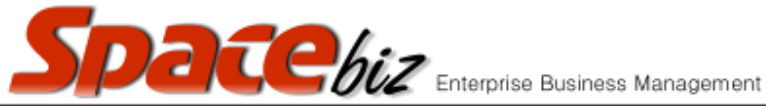

| Enterprise Business Ma                                                                                                    | nagement version 7                                                                                                    |
|----------------------------------------------------------------------------------------------------|----------------------------------------------------------------------------------------------------|
|                                                                                                    |                                                                                                    |
| 6) Select which STANDARD COLUMNS to be included in the report.                                                                                                    | STANDARD COLUMNS   COVERS  HEAD SPEND (NET) COMMISSION COM. RETAINED  NET TURNOVER  STAFF PROMOTIONS DISCOUNTS RETURNS CACOUNTS CREDID CARDS FT CHEQUES CASH COMPTY CASH COMPTY COMPTY CASH COMPTY COMPTY CASH COMPTY CASH COMPTY CASH COMPTY COMPTY CASH COMPTY COMPTY CASH COMPTY COMPTY CASH COMPTY COMPTY CASH COMPTY CASH COMPTY COMPTY CASH COMPTY COMPTY CASH COMPTY COMPTY CASH COMPTY COMPTY COMPTY COMPTY COMPTY COMPTY CASH COMPTY COMPTY COMP |
| <ul> <li>7) To view income per cost Center</li> <li>i) Highlight the relevant cost centers in<br/>FOR COST OF SALES block.</li> </ul>                                                                                                    | FOR COST OF SALES CATEGORY FO<br>IT CLEAR COST OF SALES CATEGORY FO<br>IT CLEAR COST OF SALES CATEGORY FO<br>III<br>III<br>IIII<br>IIIIIIIIIIIIIIIIIIII                                                                                                    |
| 8) In START DATE block, ALWAYS enter the 1 <sup>st</sup> of the specific month.                                                                                                    | Start Date 01/10/2015 End Dat                                                                                                    |
| 9) In END DATE block, enter date of the last required date of trade                                                                                                    | End Date 08/10/2015                                                                                                    |
| 10) Click on DAILY REPORT.                                                                                                    | Daily Report                                                                                                    |
| 11) Total turnover report for selected period will<br>open with the period totals in the bottom<br>GREEN line.                                                                                                    | Company Name: EL MARIACHI           AX         Staff<br>promotions         Discounts         Returns         Accounts         EFT         Credit<br>Cards         Cheques         Cash         G<br>C           ,750.66         0.00         262.50         0.00         256.00         0.00         824.50         0.00         12,912.40         12           231.14         0.00         207.00         0.00         0.00         150.00         0.00         1,525.10         13           136.81         0.00         28.00         0.00         0.00         390.00         0.00         15.009.25         13                                                                                                    |
| 12) <u>Index of columns:</u>                                                                                                    |                                                                                                    |
| <ul> <li>a) DATE - displays the date of each cashup date selected for the report.</li> <li>b) COVERS - shows the number of people served <ul> <li>(1) This is User defined, covers are entered by the POS Users when starting a new transaction.</li> <li>(2) Covers can be corrected in the Daily Cashup.</li> </ul> </li> <li>c) AHS NET - The Average Head Spend per customer</li> <li>d) GROSS T/O - The gross turnover total per day including non-income turnover</li> <li>e) NET T/O EXCL - Nett taxable turnover = Gross T/o less Promotions, Discounts &amp; Returns</li> </ul> |                                                                                                    |

- f) **TAX** Taxable income calculated on Gross Income less Non Income turnover.
- g) STAFF PROMOTIONS Only used if a staff promotion cash point is created in Tables / Cashpoints
- h) **DISCOUNTS** Total discounts given per day

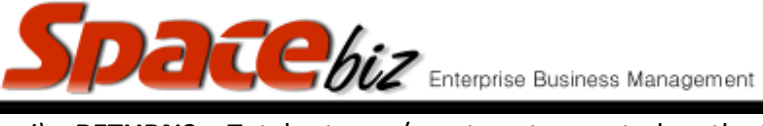

the POS for that specific day :1 IDAIC

| <ul> <li><i>i</i>) <b>ACCOUNTS</b> - Total returns / Wastage transacted</li> <li><i>j</i>) <b>ACCOUNTS</b> - Total value of transactions closed</li> <li><i>(1) Debtors accounts must be configured in</i></li> <li><i>k</i>) <b>EFT</b> - Total of payments closed off in POS with</li> <li><i>i</i>) <b>CREDIT CARDS</b> – Total of transaction closed to</li> <li><i>(1) This total MUST be reconciled with t</i></li> </ul>     | I off to Debtors accounts for that day.<br>POS Users for transactions to be allocated here.<br>payment method as EFT<br>Credit Card as the method of payment<br>the Merchant settlement amount from the Credit Card                       |
|----------------------------------------------------------------------------------------------------|----------------------------------------------------------------------------------------------------|
| <ul> <li>machines on a daily basis.</li> <li>m) CHEQUES - Total of transactions closed off to 0</li> <li>n) CASH - Total value of cash received from trade</li> <li>o) GROSS CASH - Will always be the same commission retained column.</li> <li>p) PETTY CASH - NOT USED</li> <li>q) TOTAL BANKED - The total value of cash on had</li> </ul>                                                                                      | Cheque per day.<br>e before payouts<br>as CASH unless monies have been retained in the<br>and excluding floats available AFTER payouts                                                                                                    |
| 13) Credit card total must reference to Merchant totals for the same period                                                                                                    |                                                                                                    |
| <ul> <li>14) TOTAL BANKED amount on screen must balance actual amount of cash currently available in the store.</li> <li>THIS IS THE CASH ON HAND REFERENCE TOTAL!</li> </ul>                                                                                                    | TY     TOTAL<br>BANKED     BEV       00     (71.08)     1       00     (3,563.65)     1       00     (10,216.59)     1       00     3,277.85     1       00     13,582.95     1       00     13,824.40     1       01     35,035.68     1 |
| <ul> <li>15) Any anomalies MUST be corrected.</li> <li>Possible reasons for Total Banked not balancing:</li> <li>✓ Payment(s) tendered incorrectly.</li> <li>✓ Cash-up not completed.</li> <li>✓ GRV's not captured.</li> <li>✓ GRV's captured incorrectly.</li> <li>✓ Credit cards not balancing.</li> <li>✓ Gaming GGR rung up incorrectly.</li> <li>✓ Accounts allocations not done correctly.</li> <li>✓ Dishonesty.</li> </ul> |                                                                                                    |